## Cvičenie 3: Atribútové a priestorové výbery

## Atribútové výbery

- 1. Otvorte **projekt1.mxd** a aktivujte dátový rámec **svet**. V atribútovej tabuľke vrstvy **demography** nájdite pomocou nástroja **Find and Replace** štát **Slovensko**. Prepnite výber a potom zrušte výber.
- 2. Nájdite pomocou atribútového výberu štát **Trinidad & Tobago**. Ktorý záznam v poradí v atribútovej tabuľke predstavuje?
- 3. Vyberte všetky vnútrozemské štáty.
- 4. Z týchto štátov vyberte všetky, ktoré majú nad 10 miliónov obyvateľov.
- 5. Pomocou zloženého dopytu vyberte štáty, ktoré majú menu **dolár** a **podiel mestského obyvateľ stva nad 80%**.

## Práca s atribútovou tabuľkou

- 6. Zistite, akého typu je stĺpec **CNTRY\_NAME**. Vysvieť te daný stĺpec v atribútovej tabuľke.
- 7. Vytvorte nový stĺpec s názvom **NAZOV** vhodného typu.
- 8. Pomocou pokročilého triedenia zotrieď te štáty podľa **typu meny** a podľa **názvu**. V koľkých štátoch sveta sa používa austrálsky dolár?
- 9. Nájdite stĺpec s **rozlohou štátov v km štvorcových** a zistite rozlohu najmenšieho a najväčšieho štátu.
- 10. Pomocou nástroja na **sumarizáciu** zistite, ktoré meny používa najviac štátov a najviac obyvateľov na svete.
- 11. Pomocou nástroja **Field Calculator** automaticky vyplňte všetky riadky novovytvoreného atribútu **NAZOV** hodnotami rovnými hodnotám atribútu **CNTRY\_NAME**.
- 12. Pre všetky štáty, ktoré nemajú v atribútovej tabuľke hodnotu **CURR\_TYPE**, vyplňte tento stĺpec hodnotou **"Unknown"**.
- 13. Aktivujte dátový rámec **Slovensko**. Do atribútovej tabuľky vrstvy **clc** pridajte nový stĺpec nazvaný **Area**, typ **Long Integer**. Vyplňte stĺpec hodnotami rozlohy polygónov v m<sup>2</sup>.
- 14. Vypnite stĺpec **Area** a znova ho zapnite.
- 15. Nastavte, aby bol stĺpec **FID** stále viditeľný.
- 16. Vymažte stĺpec **Area**.
- 17. Do projektu pridajte tabuľku **corine\_legenda.xls**. Prepojte ju s vrstvou **clc** operáciou **Join**. Vrstvu s pripojenou tabuľkou uložte pod názvom **clc1990**. Zrušte prepojenie.

Priestorové výbery

- 18. Pomocou priestorového dopytu vyberte všetky **obce**, ktoré ležia v **Prešovskom kraji**.
- 19. Pomocou priestorového dopytu vyberte všetky **železnice**, ktoré prechádzajú cez **Žilinský kraj**. Vytvorte z výberu novú vrstvu (Layer).
- 20. Vyberte všetky **obce**, ktoré sa nachádzajú **do vzdialenosti 5 km od železníc v Žilinskom kraji**. Uložte tieto prvky do samostatnej vrstvy na disku.

Zobrazovanie prvkov

21. Nastavte zobrazovanie vrstvy železníc tak, aby sa zobrazovali len viackoľajové železničné

trate.

22. Vytvorte triedy pre popisy vrstvy **kraj\_mesto** tak, aby bolo hlavné mesto označené väčším písmom ako ostatné krajské mestá. Uložte projekt.